## S'inscrire au dépôt GitHub Silene-GeoNature

**Depuis la page d'accueil du projet** (https://github.com/cbn-alpin/silene-geonature), vous pouvez cliquer à deux endroits pour procéder à votre inscription :

Le bouton vert Sign up dans l'encadré Join GitHub today :

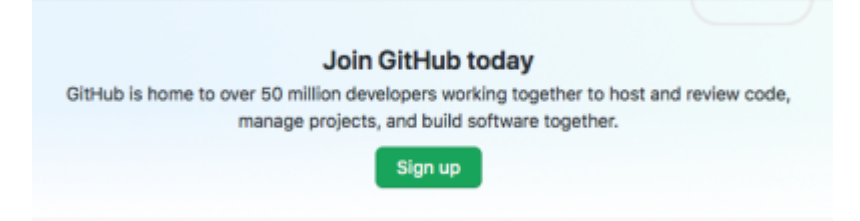

Le bouton noir Sign up en haut, à droite de l'écran dans le bandeau noir :

| Search | Sign in | Sign up |
|--------|---------|---------|
|        |         |         |

Après avoir cliqué sur Sign up, il vous faut renseigner :

- Un nom d'utilisateur (au choix)
- Votre adresse mail
- Un mot de passe

Une fois cette étape validée, GitHub vous pose une série de questions afin de mieux connaitre votre profil. Vous pouvez passer cette étape en cliquant sur le bouton bleu *Complete set up* en bas de la page.

## Vous voilà inscrit·e au projet Silene-Geonature et vous pouvez soumettre de nouveaux tickets !

À noter que le bouton Sign up doit être utilisé dans le cas où vous ne disposez pas encore d'un compte sur le dépôt GitHub. Si vous êtes déjà inscrit·e sur GitHub, cliquez sur le bouton Sign in en haut à droite, dans le bandeau noir (voir capture d'écran précédente).

Si vous souhaitez accéder à des fonctionnalités avancées sur le dépôt, il est nécessaire une fois inscrit de demander un accès à J-P. Milcent (jp.milcent[at]cbnalpin.fr) en indiquant votre nom d'utilisateur Github. Vous recevrez ensuite une invitation qui une fois validé vous permettra d'accéder au dépôt avec des droits supplémentaires.

## Être notifié pour toute modification

Si vous le souhaitez, une fois inscrit·e, vous pouvez être notifié par email de toutes les modifications

Last update: 2020/12/01 procedures:sinp-paca:tutoriels:github:inscription https://sinp-wiki.cbn-alpin.fr/procedures/sinp-paca/tutoriels/github/inscription?rev=1606833229 14:33

ayant lieu sur le dépôt (ajout, modification, fermeture de tickets). Pour cela, il suffit de cliquer sur le bouton "*watch*" à droite du nom du dépôt sous le bandeau noir (cercle rouge dans l'illustration cidessous).

Vous pourrez ensuite sélectionner "All activity" ou "Custom" > cocher "Issues".

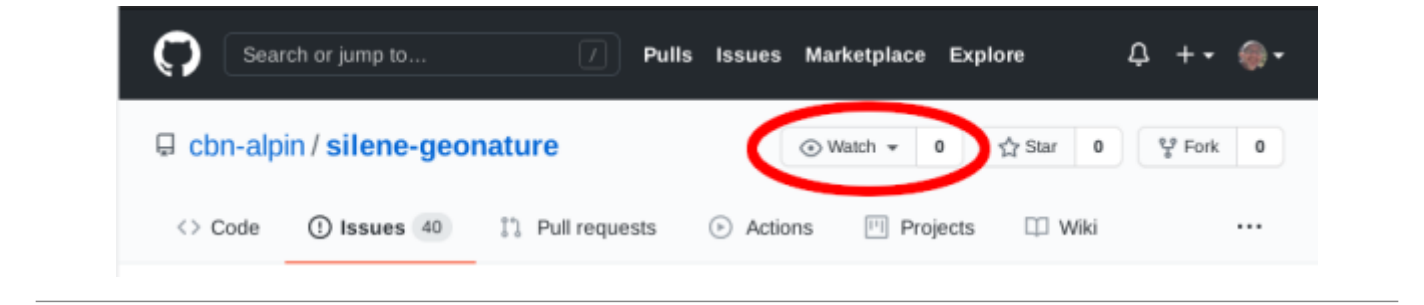

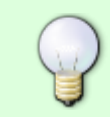

**Appui à la prise en main du dépôt GitHub Silene - GeoNature** : si avez des difficultés dans la prise en main du dépôt GitHub, **contactez Lucile** (l.vahe@cbn-alpin.fr) **ou Géraldine** (geraldine.kapfer@cen-paca.org).

- Étape suivante : Créer un ticket
- Ou revenir sur :
  - Accès et consultation
- Ou aller directement à :
  - Mettre à jour un ticket

From: https://sinp-wiki.cbn-alpin.fr/ - **CBNA SINP** 

Permanent link: https://sinp-wiki.cbn-alpin.fr/procedures/sinp-paca/tutoriels/github/inscription?rev=1606833229

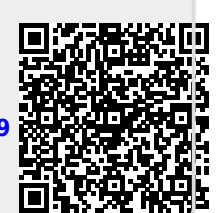

Last update: 2020/12/01 14:33